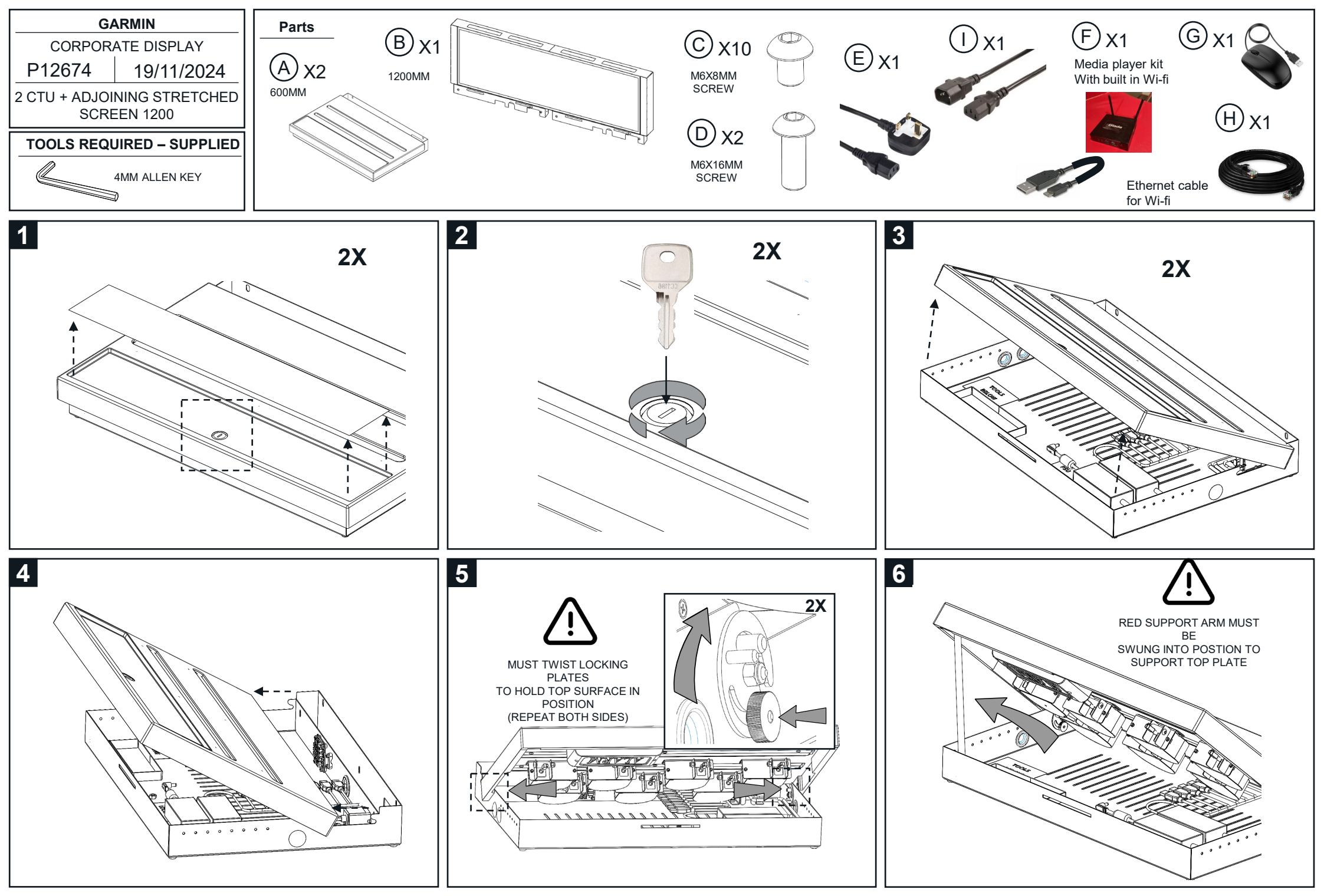

© Confidential Intellectual Property of Garmin Ltd. | Page 1

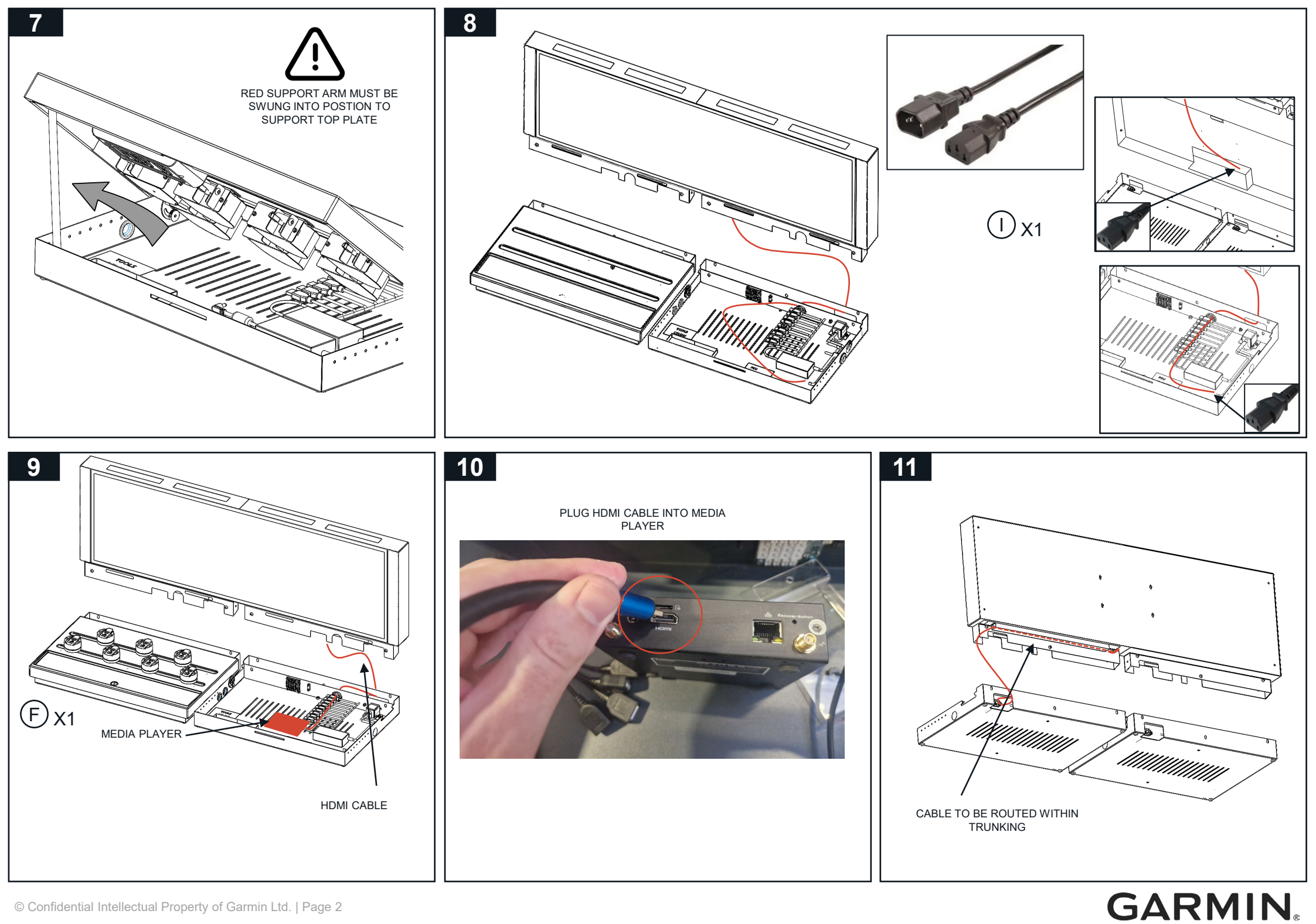

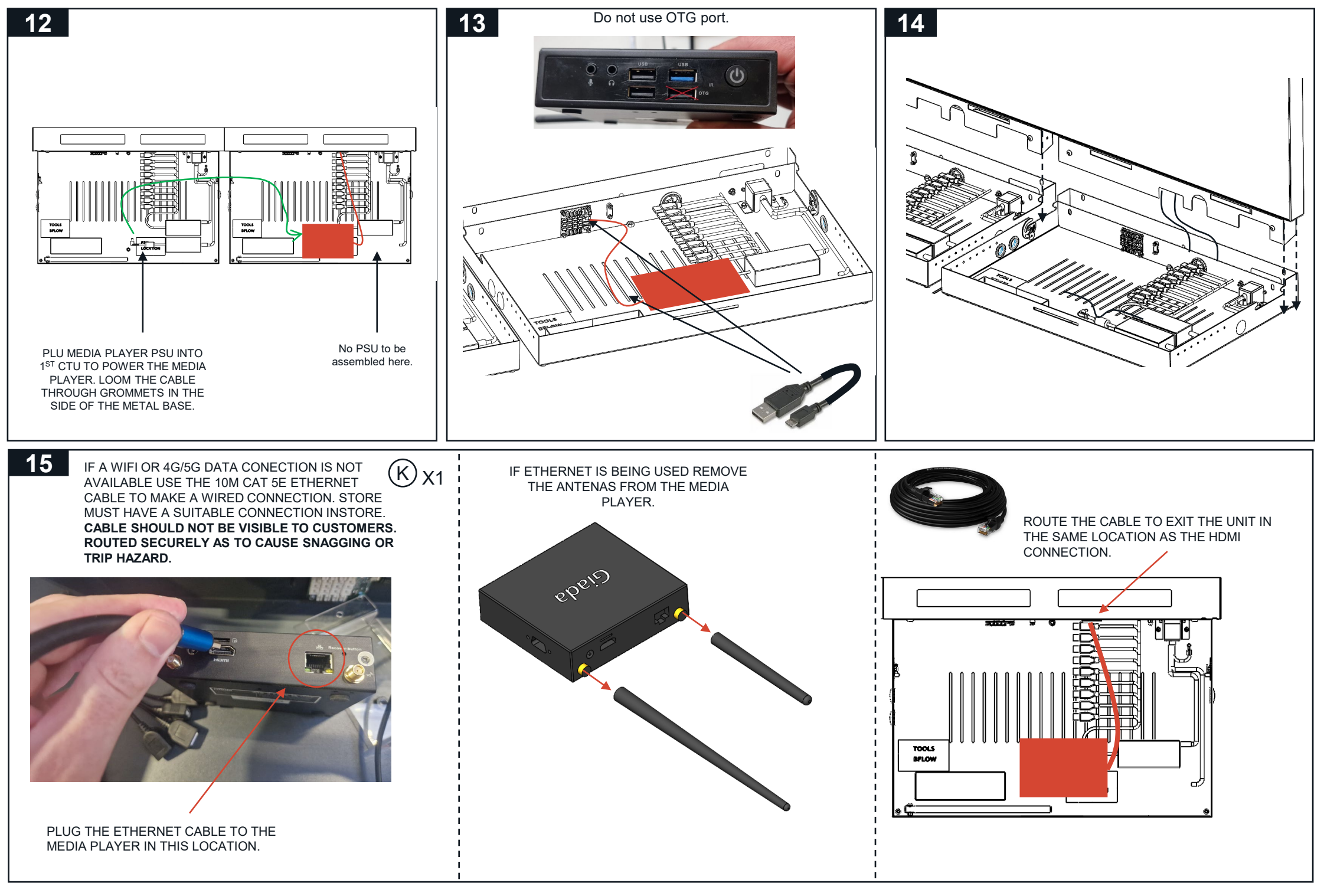

#### © Confidential Intellectual Property of Garmin Ltd. | Page 3

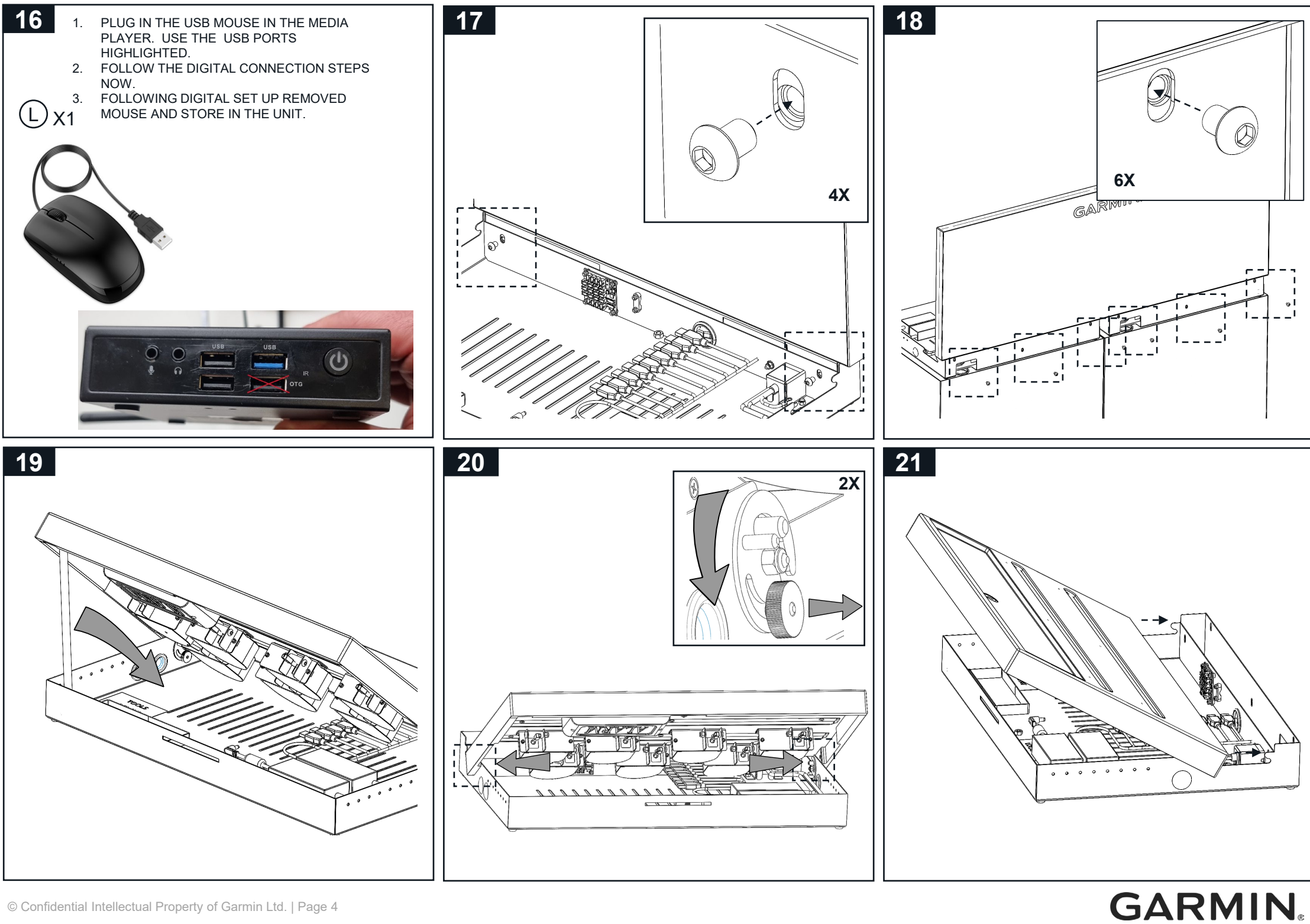

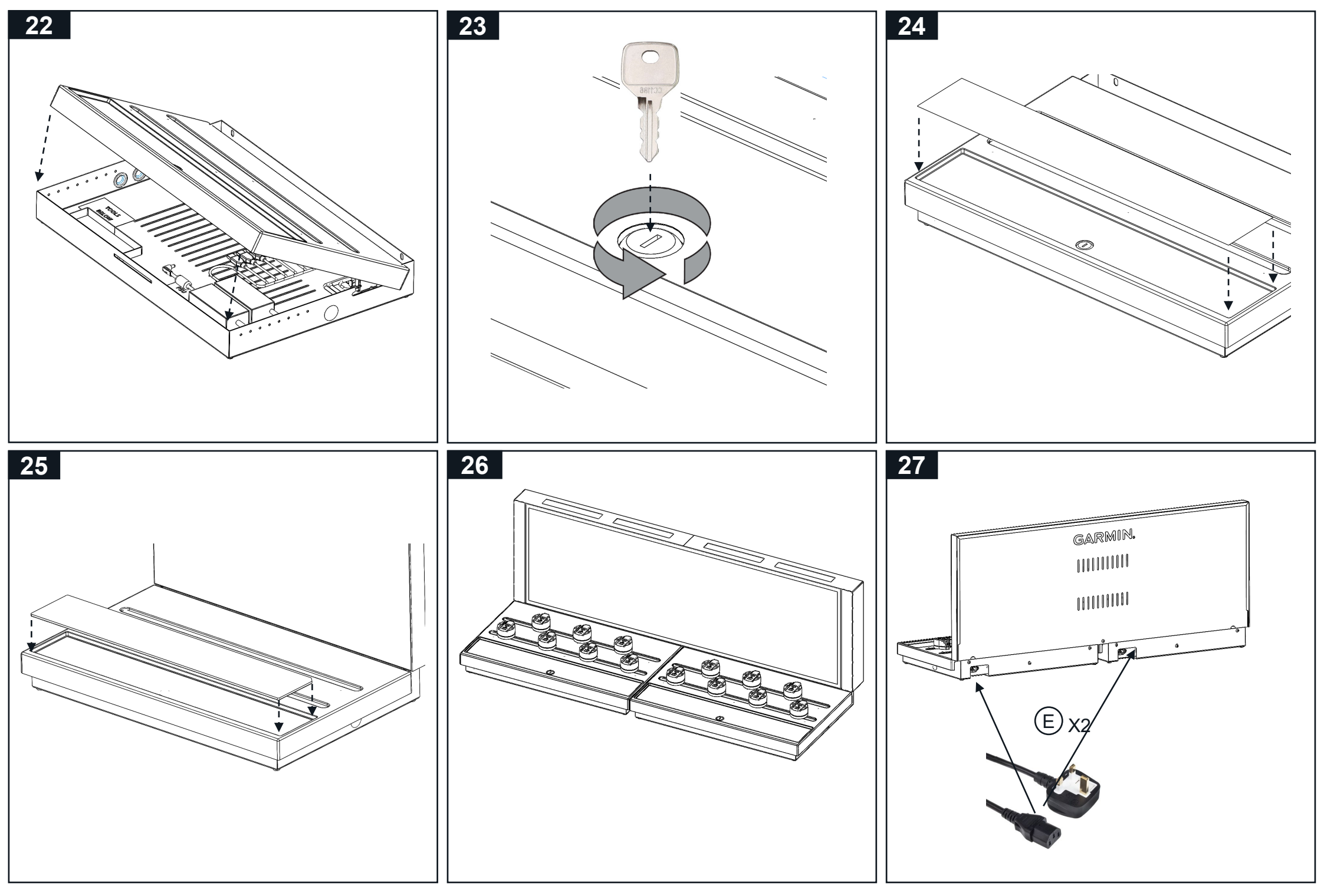

## **Digital Section**

# Guidance to connect your display with digital content

Follow the steps that follow and if you experience any challenges and require support please contact:

Tel: +44 (0) 7834 170 290 Email: dplan-support@hhglobal.com

GARMIN

#### © Confidential Intellectual Property of Garmin Ltd. | Page 6

# Connecting the Hardware

- Connect the power lead to the socket on the back of the screen.
- Connect the HDMI cable to the HDMI port closest to the power lead on the back of the screen.
- Press the switch to turn the screen on.

USB Display HDMI HDMI OSB Port Switch

• Connect the power supply, Wi-Fi antenna, and other end of the HDMI cable to the media player inputs.

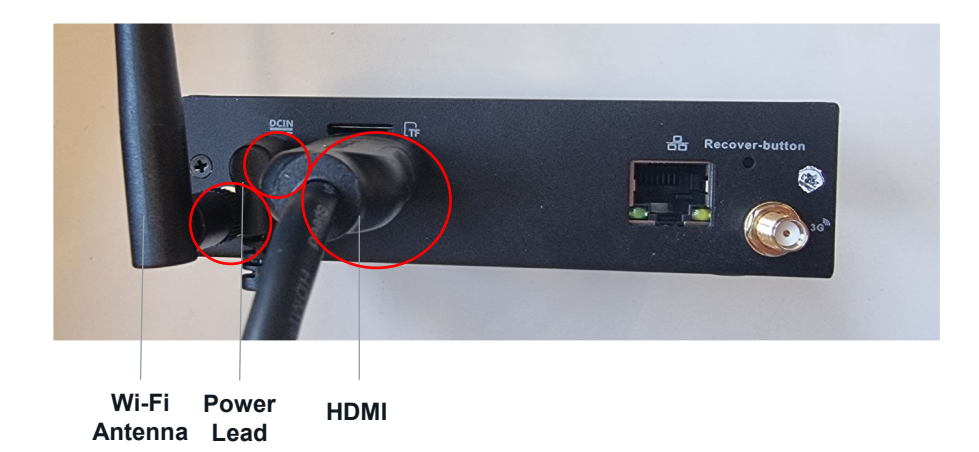

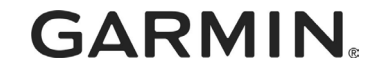

# Connecting the Hardware

On the front of the media player, connect your USB mouse to • one of the USB ports. **Do not** use the OTG port. The mouse will not work

• Now look at the screen and right click with your mouse.

• You will see a dialogue box asking if you wan to shutdown the content. Tap OK to exit.

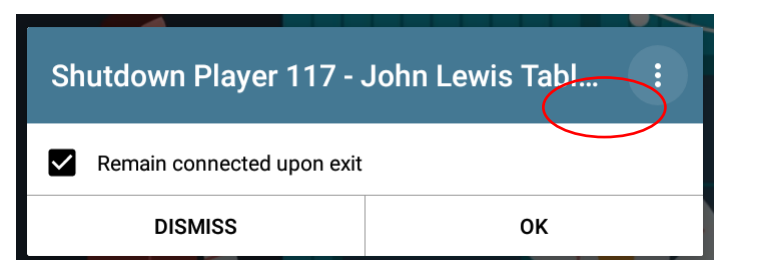

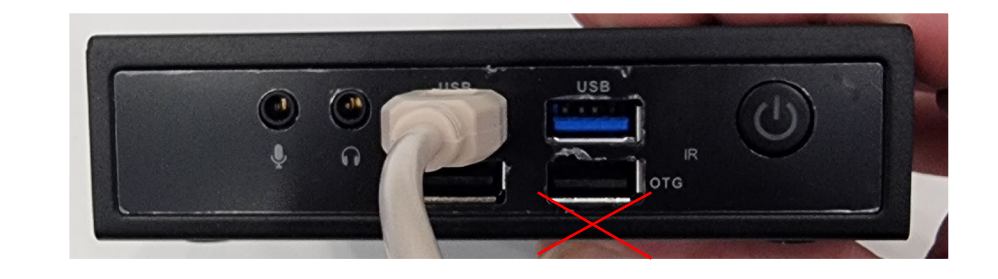

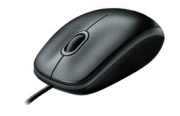

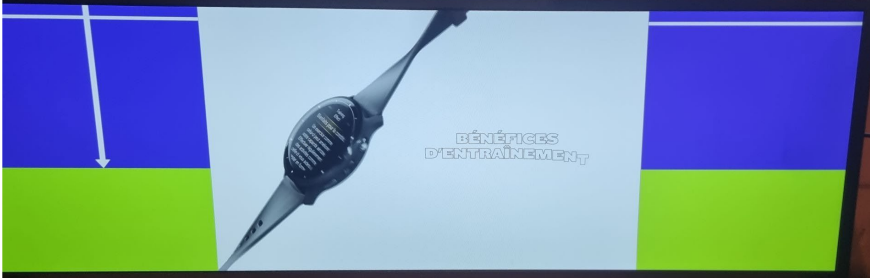

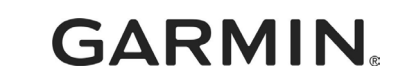

# Connecting to a Wi-Fi network

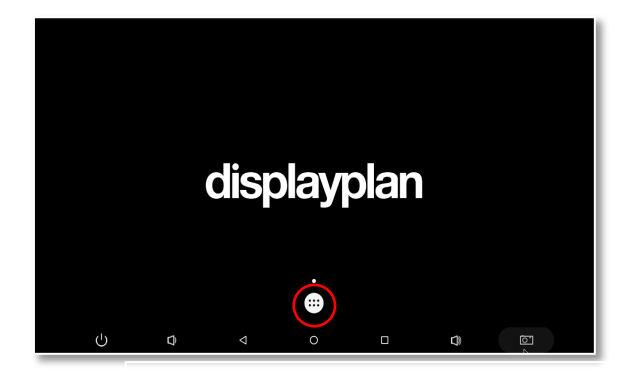

From the Home Screen tap the **white circle with the 6 dots** to open the **app drawer.** 

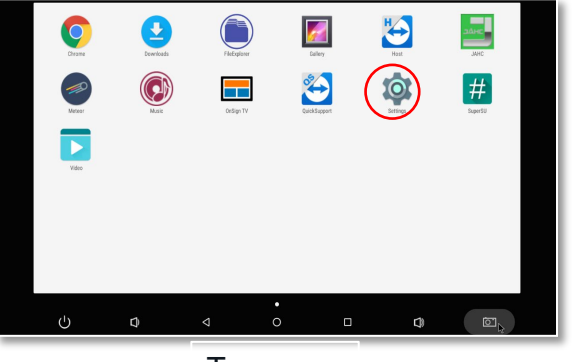

Tap Settings

|  | Wirele | Wireless & networks            |  |  |  |  |  |  |
|--|--------|--------------------------------|--|--|--|--|--|--|
|  | •      | Wi-Fi                          |  |  |  |  |  |  |
|  | *      | Bluetooth<br>Disabled          |  |  |  |  |  |  |
|  | 0      | Data usage<br>0 B of data used |  |  |  |  |  |  |
|  |        | More                           |  |  |  |  |  |  |
|  | Device | )                              |  |  |  |  |  |  |
|  | 0      | Display                        |  |  |  |  |  |  |
|  | -      | USB                            |  |  |  |  |  |  |
|  |        | Notifications                  |  |  |  |  |  |  |

Tap the Wi-FI icon.

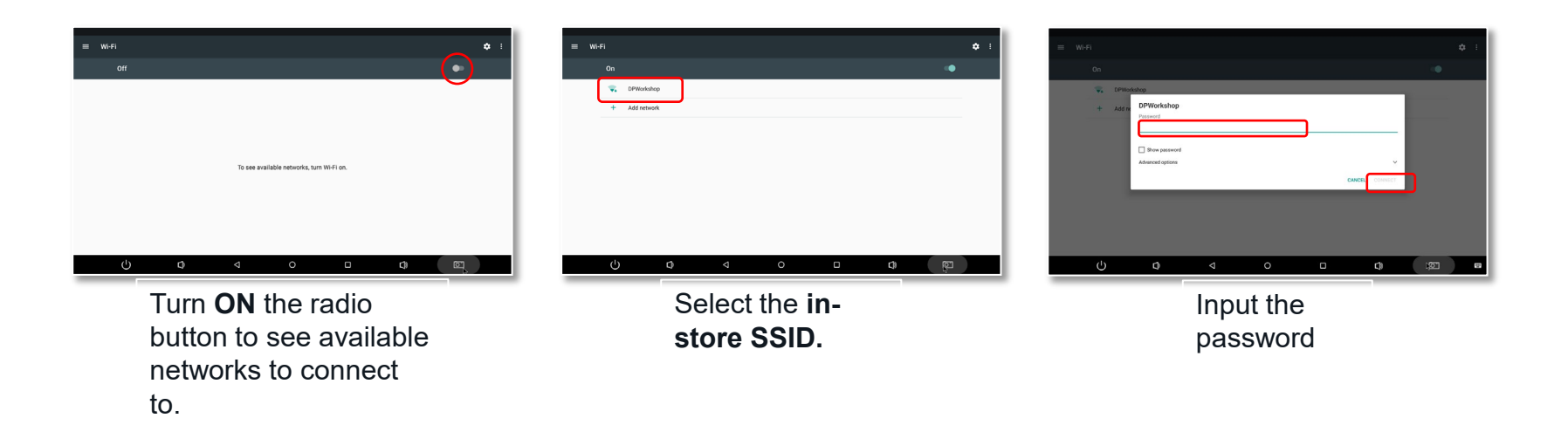

# Connecting to a Wi-Fi network

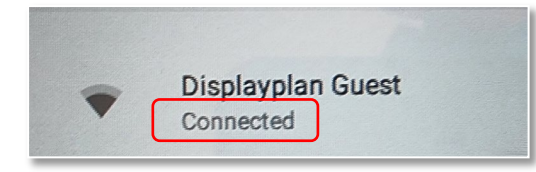

Once connected, you will see the word **Connected** under the SSID name.

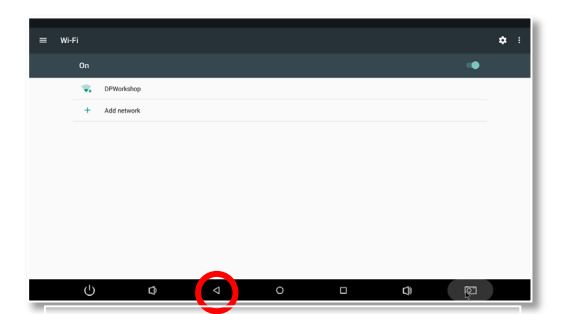

Tap the **Back** button 3 times to go back to the app drawer

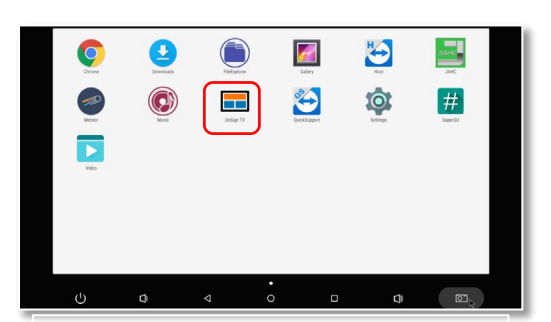

Tap the **OnSign TV** icon to load the kiosk app.

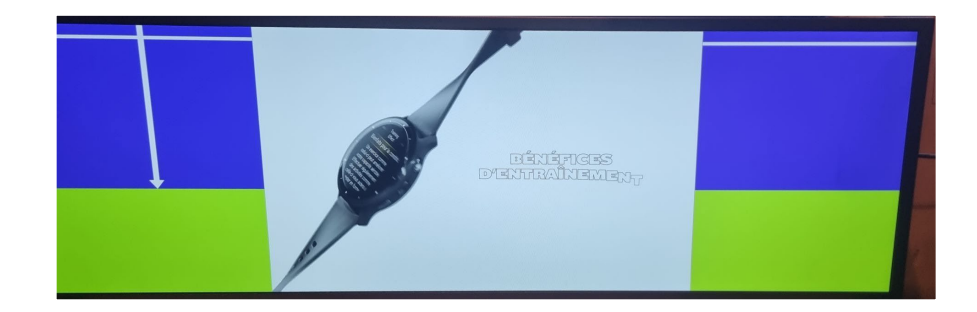

You should now see the content playing again, and the device is connected to the network. Configuration is complete.